# Sm@rt-TAN plus einrichten – so funktioniert's

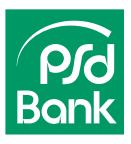

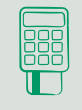

Voraussetzung für Sm@rt-TAN plus ist ein <u>TAN-Generator</u>. Diesen können Sie in unserem Online-Shop bestellen: psd-bb.de/onlineshop

Sie besitzen bereits einen TAN-Generator von einer anderen Bank? Unterstützt dieser den Standard "HHD 1.4", kann er im PSD OnlineBanking verwendet werden.

## Schritt 1: Einrichtung starten

Sm@rt-TAN plus wird im PSD OnlineBanking aktiviert. Loggen Sie sich dazu mit Ihrem PSD-Key und Ihrer PIN ein.

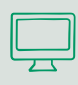

Klicken Sie unter Ihrem Namen auf "Datenschutz & Sicherheit > Sicherheitsverfahren > Verfügbare TAN-Verfahren > Zur TAN-Verwaltung wechseln", um die Anmeldung für Sm@rt-TAN plus zu starten.

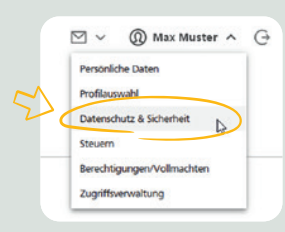

TAN-Generator

bestellen

Schritt 2: girocard/PSD FlexCard zuordnen Klicken Sie auf "Sm@rt-TAN plus anmelden". In einer Listenansicht werden Ihnen Ihre möglichen Karten für das Verfahren angezeigt. Damit wird sichergestellt, dass nur mit diesen speziellen Karten die Transaktionsnummern (TAN) für Ihre Aufträge errechnet werden.

### Sicheres Banking mit Sm@rt-TAN plus:

Sie haben bereits einen TAN-Generator und möchten sich jetzt für das Sm@rt-TAN plus-Verfahren anmelden?

Mit dem Sm@rt-TAN plus-Verfahren haben Sie die Möglichkeit, eine TAN mittels Ihrer Chipkarte und Ihrem TAN-Generator zu erzeugen, um Ihren Bankauftrag damit zu bestätigen.

Die erstellte TAN ist nur für diesen einen Auftrag gültig und bietet Ihnen somit ein hohes Maß an Sicherheit.

#### Aktivieren Chipkarte:

Bitte wählen Sie eine gültige Karte aus: girocard, Karten-Nr. XXXXXX965, Gültig bis 2021 Schritt 3: TAN-Generator-Typ festlegen Stecken Sie zum Ermitteln des TAN-Generator-Typs Ihre girocard/PSD FlexCard in den TAN-Generator und folgen Sie den Anweisungen im PSD Online-Banking. Der 12-stellige Typ-Code Ihres Generators wird dann auf dem Display angezeigt.

### TAN-Generator:

Bitte teilen Sie uns den von Ihnen verwendeten Lesertyp Ihres TAN-Generators mit:

 Stecken Sie Ihre Chipkarte in den TAN-Generator. Je nach Lesertyp drücken Sie entweder die TAN-Taste und geben den Start-Code "09" ein (ggf. "OK" drücken) oder drücken Sie "Menü" und wählen den Menüpunkt "3 - Leser Info".
2. Der 12-stellige Code Ihres Lesertyps wird nun auf dem Display angezeigt.

Geben Sie hier bitte Ihren Lesertyp ein (12-stelliger Wert):

Schritt 4: Anmeldung mit Sm@rt-TAN bestätigen Bestätigen Sie die Anmeldung zum Sm@rt-TAN-plus-Verfahren mit einer ersten Sm@rt-TAN. Fertig – das neue Verfahren ist sofort für Sie nutzbar.

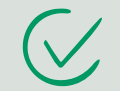

Gut zu wissen: SecureGo plus und Sm@rt-TAN können parallel genutzt werden.